# Bedienungs-Kurzanleitung für

# ProfiNet-WATCHDOG

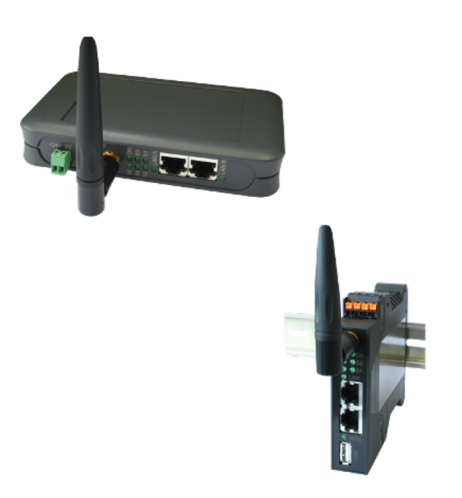

### **Spannungsversorgung:**

Um das Gerät betreiben zu können müssen Sie es zunächst mit Spannung versorgen.

Sie haben hierfür die Möglichkeit, das Gerät entweder mit 5V per USB (*nur für Tischgehäuse*) oder aber mit 24V über den mitgelieferten Phoenix-Stecker (*Achtung: Polarität beachten*) zu versorgen.

#### Zugriff auf die Weboberfläche:

Nachdem Sie das Gerät mit Spannung versorgt haben, können Sie auf die Weboberfläche zugreifen, um das Gerät zu bedienen.

Der ProfiNet-WATCHDOG stellt über die WLAN-Schnittstelle ein eigenes WLAN-Netz zur Verfügung: "ProfiNet-WATCHDOG WiFi". Das Netz ist unverschlüsselt, weshalb Sie sich ganz einfach und ohne Passwort mit dem Netzwerk verbinden können.

Sobald Sie mit dem WLAN-Netz verbunden sind, erhalten Sie vom ProfiNet-WATCHDOG eine IP-Adresse zugewiesen. Ist Ihr Computer / Smartphone nicht auf DHCP eingestellt, so müssen Sie diesem eine IP-Adresse zwischen 192.168.1.2 und 192.168.1.254 manuell zuweisen oder die Konfiguration auf DHCP umstellen.

Falls Ihr PC über keine WLAN-Schnittstelle verfügt oder Sie WLAN nicht nutzen wollen, so haben Sie auch die Möglichkeit, den ProfiNet-WATCHDOG über den separat erhältlichen "Ethernet über USB"-Adapter zu erreichen. Haben Sie den Adapter bereits erworben, so müssen Sie diesen einfach an die USB-Buchse des Geräts anschließen. Auf der LAN-Schnittstelle des Adapters läuft standardmäßig ebenfalls ein DHCP-Server. Falls Ihr PC nicht auf DHCP eingestellt, so müssen Sie diesem eine IP-Adresse zwischen 192.168.0.2 und 192.168.0.254 manuell zuweisen oder die Konfiguration auf DHCP umstellen.

Öffnen Sie nun einen Internet-Browser Ihrer Wahl (z. B. Mozilla Firefox) und geben Sie in der Adresszeile die IP-Adresse 192.168.1.1 (für WLAN) oder 192.168.0.1 (für USB-LAN) ein. Nun sollten Sie die Weboberfläche vom ProfiNet-WATCHDOG mit einem Hinweisfenster und Eingabefeld (*wie im Bild rechts*) sehen. Dort müssen Sie nun die Seriennummer Ihres Geräts, welche Sie auf der Unterseite bzw. rechten Seite des Geräts finden können, eingeben.

|                                                                                                    | Funktionsfreigabe                                                                                                    |
|----------------------------------------------------------------------------------------------------|----------------------------------------------------------------------------------------------------|
| Um die Ident<br>Gerats ein. D                                                                                                 | ität des Geräts zu bestätigen geben Sie bitte im Textfeld die Seriernnummer des<br>kese finden Sie auf der Geräteunterseite.                                                                                                    |
| Bitte beachte<br>oder Passwo<br>zugreifen. W<br>und eine Ver<br>Die Konfigur<br>können Sie a<br>Nach der erf<br>weitergeleite | in Sie, dass das VILAN-Netz Ihres Genits offen al und sonit keine Verschlösselung<br>in Tröchut besteht. Sie Kann sich jeder dareit verbrinden und auf lihe Deter Netze<br>i empfehlich Ihren nach der Gestahreischstlang ein NUAN-Passwort zu Interliegen<br>instruktion ihr die Verlage instruktionen der Verlage von der<br>under Kangelandenseinen Possion stellten. Um des zu anderer<br>und ein Kangelandenseinen Possion stellten. Um des zu anderer<br>und ein Kangelandenseinen Possion stellten.<br>Oprischen Eingleich die Seinimummer werden. Sie auf die Konfigurationssiete<br>I. Dort könner Sie darin alle Einstellungen die Genätis anderen. |
|                                                                                                    | Seriennummer:                                                                                                    |
|                                                                                                    | Geröt freischeiten                                                                                                    |

| System                      |                   |
|-----------------------------|-------------------|
| Gerätetyp: F                | ProfiNet-WATCHDOG |
| Firmware-Version: 1         | 1.07              |
| Zugriffeschutz              |                   |
| aktuelles Konfig-Passwort   |                   |
| -Anzeige-Passwort           |                   |
| Passwort andem:             | Passwort andern   |
| neues Passwort              |                   |
| neues Passwort wiederholen: |                   |
| - Tool-Passwort             |                   |
| Passwort andern:            | Passwort andern   |
| neues Passwort              |                   |
| neues Passwort wiederholen: |                   |
| -Konfig-Passwort            |                   |
| Passwort andern: 1          | Passwort ändern   |
| neues Passwort              |                   |
| neues Passwort wiederholen: |                   |
|                             |                   |

Nachdem Sie die Seriennummer eingegeben haben, ist Ihr Gerät freigeschalten und Sie können es ganz normal verwenden. Um die Konfiguration gleich anpassen zu können, werden Sie, sobald Sie die Seriennummer eingegeben haben, auf die Konfigurationsseite *(siehe Bild auf der linken Seite)* weitergeleitet. Wir empfehlen Ihnen die Einstellungen zu prüfen und ggf. Ihren Wünschen anzupassen.

Sobald Sie die Konfiguration mit dem Button "Konfiguration übernehmen" gespeichert haben, werden Sie auf die Startseite des Geräts *(siehe rechtes Bild)* weitergeleitet.

| Anzeigefilter:  | ± 44                              |  |
|-----------------|-----------------------------------|--|
| Nr. Zeit Quelle | Ziel Protokoll Länge Beschreibung |  |
|                 |                                   |  |
|                 |                                   |  |
|                 |                                   |  |
|                 |                                   |  |
|                 |                                   |  |
|                 |                                   |  |
|                 |                                   |  |
|                 |                                   |  |
| Detailanzeine   |                                   |  |

#### Analyse des ProfiNet-Netzwerks:

Der ProfiNet-WATCHDOG ist in der Lage den Netzwerkverkehr des angeschlossenen ProfiNet's zu analysieren. Verbinden Sie hierzu die ProfiNet-Master-Steuerung mit einem LAN-Kabel mit der Schnittstelle "Master-SPS" des ProfiNet-WATCHDOG und die weiteren ProfiNet-Teilnehmer mit der Schnittstelle "Slaves". Somit haben Sie Ihr ProfiNet durch den ProfiNet-WATCHDOG geführt, ohne dass Sie Beeinträchtigungen im Real-Time-Verhalten befürchten müssen.

Um das ProfiNet zu analysieren und auch zu überwachen steht Ihnen auf der Weboberfläche der Menüpunkt "Übersicht" zur Verfügung.

Eine ausführliche Anleitung sowie die Erklärung der einzelnen Seiten von der Weboberfläche entnehmen Sie bitte dem Handbuch, welches Sie auf der Produktseite unserer Website unter *Dokumentation*  $\rightarrow$  *Handbuch ProfiNet-WATCHDOG* finden können.

(c) copyright 2000-2024 by TPA

## Menübaum Webseite:

## **QR-Code Webseite:**

- + Produkte / Doku / Downloads
  - + Applikationen
    - + ProfiNet Analyse/Diagnose/Überv

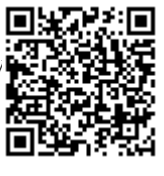

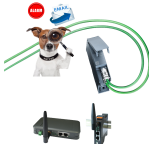

Bitte vergewissern Sie sich vor Einsatz des Produktes, dass Sie aktuelle Treiber verwenden.

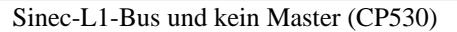

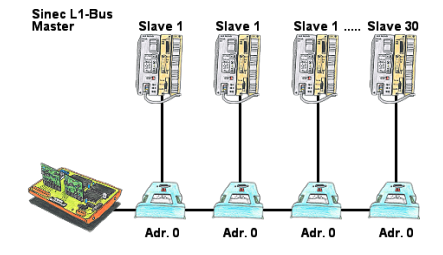

Sie haben einen laufenden Sinec-L1-Bus und Ihr Master der CP530 ist defekt bzw. ausgefallen und der Bus muss weiterlaufen? Kein Problem, anstatt dem CP530 den L1-Controller mit den entsprechenden Bus-Modulen anschließen, Umlaufliste definiert und der L1-Bus läuft sofort weiter.

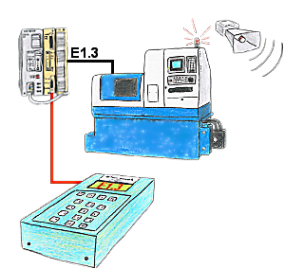

Ihre Anlage meldet Störung und der Inbetriebnahmetechniker ist nicht greifbar?

S5-DIAG an die SPS anschließen, Ausfallgrund der Anlage eingeben (z.B.: A32.5 kommt nicht) und S5-DIAG zählt Ihnen alle Möglichkeiten auf, weshalb der Ausgang nicht gesetzt wurde.

So kommen Sie dem Problem (z.B.: Sicherheitstüre nicht verriegelt) sehr schnell auf die Spur.

So einfach und schnell kann die Suche nach der Ursache der Störung sein.

## Profinet-Panel direkt an S5-Steuerung

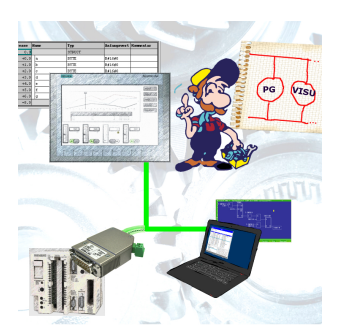

Ersetzen Sie defekte Panel Ihrer "alten" S5-Anlagen mit aktuellen und verfügbaren S7-Panel

Dazu einfach im WinCC-Projekt eine Platzhalter-SPS (z. Bsp.: 315-2-PN/DP) einfügen, die IP-Adresse der SPS entspricht der IP-Adresse des S5-LAN++-Moduls. Schon können Sie wie gewohnt die Daten visualisieren.

Parallel kann auch über das Netzwerk die SPS programmiert/beobachtet werden.